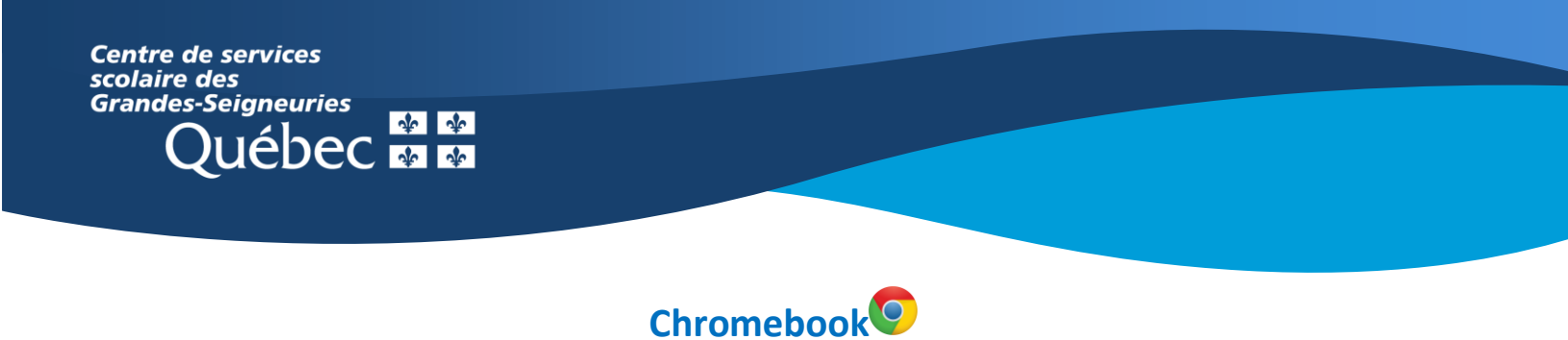

## Teams : Faire un devoir à partir d'un document O365 et le remettre

L'application Teams sur un **Chromebook** présente une interface des équipes Teams différente de celle de la version Web ou de l'application de bureau, qui ne peut être installée sur ce type d'appareil.

Pour accéder aux devoirs, il existe deux façons :

1. Cliquer sur le bouton **Devoirs** apparaissant au bas de l'écran à l'ouverture de l'application.

|               |                 |                  | <br>         |            |      |
|---------------|-----------------|------------------|--------------|------------|------|
| Q<br>Activité | (=)<br>Messages | ද්දීා<br>Équipes | E<br>Devoirs | Calendrier | Plus |

2. Cliquer sur l'onglet Plus dans le canal d'une équipe ensuite sur Devoirs.

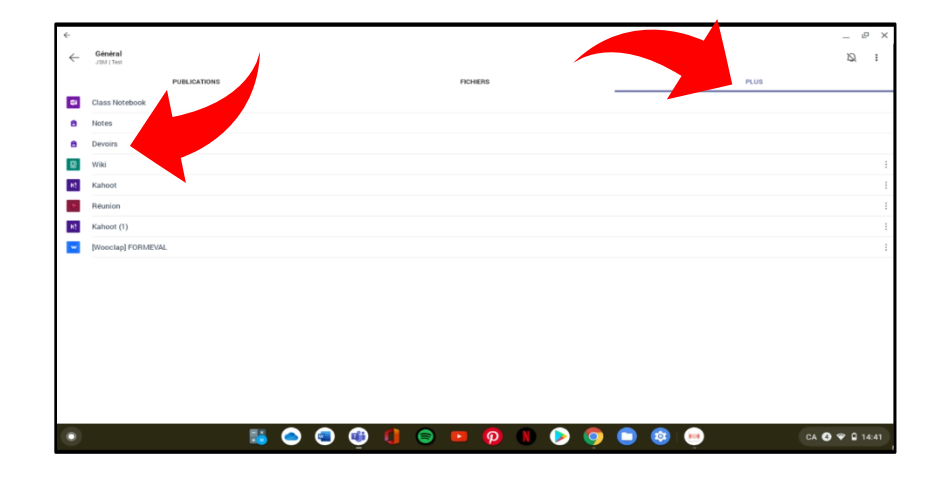

3. Sélectionner le devoir à effectuer.

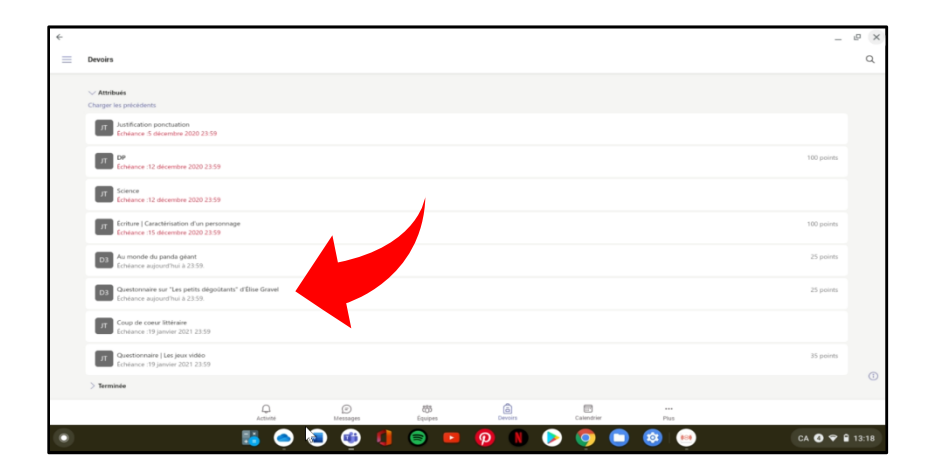

4. Cliquer sur le document de référence.

|   |                                                                                                    |                              | - @ ×    |
|---|----------------------------------------------------------------------------------------------------|------------------------------|----------|
| ← | Démo Classe 3                                                                                                    |                              | REMETTRE |
|   | Questonnaire sur "Les petits dégoûtants" d'Élise Gravel<br>Enhance augurthei a 2359                                                                                                    | Puets<br>25 points possibles |          |
|   | instructions<br>Réponds aux questions sur le rat seulement et remet ton travail. Il te sera rendu par la suite accompagné d'une rétroac<br>afin de pouruivre vers le prochain petit dégoutant!! |                              |          |
|   | Mun travail                                                                                                    |                              |          |
|   | e questionnaires_collection_les_petits_dégoûtants (1).docx                                                                                                    |                              |          |
|   | @ Ajouter an traval                                                                                                    |                              |          |
|   |                                                                                                    |                              |          |
|   |                                                                                                    |                              |          |
|   |                                                                                                    |                              |          |

5. Une fois le document ouvert, cliquer sur l'icône ronde de Microsoft Word, située au bas à droite de l'écran. Le document basculera dans l'application Microsoft Word.

| *                                                  |                                                                                                    |                |
|----------------------------------------------------|----------------------------------------------------------------------------------------------------|----------------|
| questionnaires_collection_les_petits_dégoûtan.docx |                                                                                                    | :              |
| 784<br>7<br>7<br>7<br>7                            | Lecture de la collection Las potta algolizante affilies Grovel     LERAT     Aqual autre animal la rat reseanable-t-il 2 Paurqui 2      La quese du rat est trike ville. Nomme deux utilités que la rat pour en faire :      L     L       L |                |
| <i>а</i>                                           | Nome deux caractéristiques des deste du rat :           1.           2.                                                                                                    |                |
| Mom                                                | Lecture de la collection Les petits dégoûtents d'Élise Gravel L'ARAIGNEE                                                                                                    | •              |
| • • • •                                            | ) 😳 () 👄 😐 👰 🕚 ⊳ 🧔 🕥 🥶                                                                                                    | CA 🔕 🗢 🛢 09:38 |

Note – Si le devoir est un questionnaire Microsoft Forms, la réalisation s'effectuera dans l'interface Teams.

6. Effectuer le travail demandé et cliquer sur la flèche en haut à gauche pour revenir dans l'interface Teams.

| Fig. Intion | gantanunin, sakutan, ka jutka, dagatan fangata<br>Desemi Mate en page Reketon Afficiage 🗸 🖓 | ے ہے ۔<br>20 000000000 کی ج |
|-------------|---------------------------------------------------------------------------------------------|-----------------------------|
| Comi        |                                                                                             | ^                           |
| Nom :       | Date :                                                                                      |                             |
|             | Lecture de la collection Les petits dégoûtants d'Élise Gravel                               |                             |
|             | LE RAT                                                                                      |                             |
| 1.          | À quel autre animal le rat ressemble-t-il ? Pourquoi ?                                      |                             |
| /2          | Le rat ressemble à une grosse souris.                                                       |                             |
|             |                                                                                             |                             |
|             |                                                                                             |                             |
|             |                                                                                             |                             |
| 2.          | La queue du rat est très utile. Nomme deux utilités que le rat peut en faire :              |                             |
| •           | 5 🗢 😳 😳 🐌 💿 💿 💿 💿 💿 😳 🔍 🔤                                                                   | <b>9</b> 🗣 🔒 13:39          |

7. Cliquer sur **Remettre** dans le coin à droite. Une animation confirmera la remise.

| 4 |                                                                                                    |                            | - 6 ×          |
|---|----------------------------------------------------------------------------------------------------|----------------------------|----------------|
| ← | Démo Classe 3                                                                                                    |                            | REMETTRE       |
|   | Questonnaire sur "Les petits dégoûtants" d'Élise Gravel           Enhances         Sandant           Rocha au petition à la statement et remer ten tratail l'et sens mole par le suite accompagné d'une réfrescriter           Marcha         Sandant           Image: au petition au le statement et remer ten tratail l'et sens mole par le suite accompagné d'une réfrescriter           Marcha         Image: au petition au le suite accompagné d'une réfrescriter           Image: au le suite scritering ten petite, despoitants (1) door.         Image: au le suite scritering ten petite, despoitants (1) door. | voor<br>13 poets possilies |                |
|   | (A) Lecteur immentif                                                                                                    |                            |                |
|   |                                                                                                    |                            |                |
|   |                                                                                                    |                            |                |
|   |                                                                                                    |                            |                |
|   |                                                                                                    |                            |                |
| ۲ | 15 🔿 😨 🥶 🚺 😑 😐                                                                                                    | 0 🛛 👂 🧿 🗎 👳                | CA 🔇 💎 🗎 09:37 |